# Troubleshooting Accounts Payable & General Ledger Transactions

**Course 5 in Standard Curriculum** 

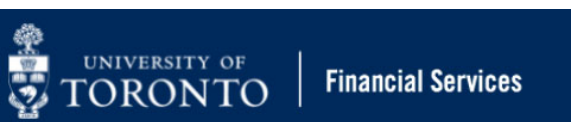

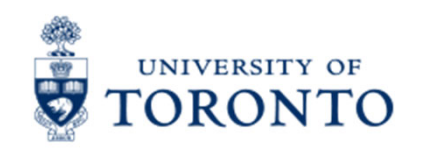

## **Learning Objectives**

- Understand how to interpret FIS error and warning messages
- Determine the status of a cheque, direct deposit or EFT
- Update FIS documents
- Correct A/P and G/L documents after they have been posted
- Reverse Internal Revenues/Internal Expense Recoveries

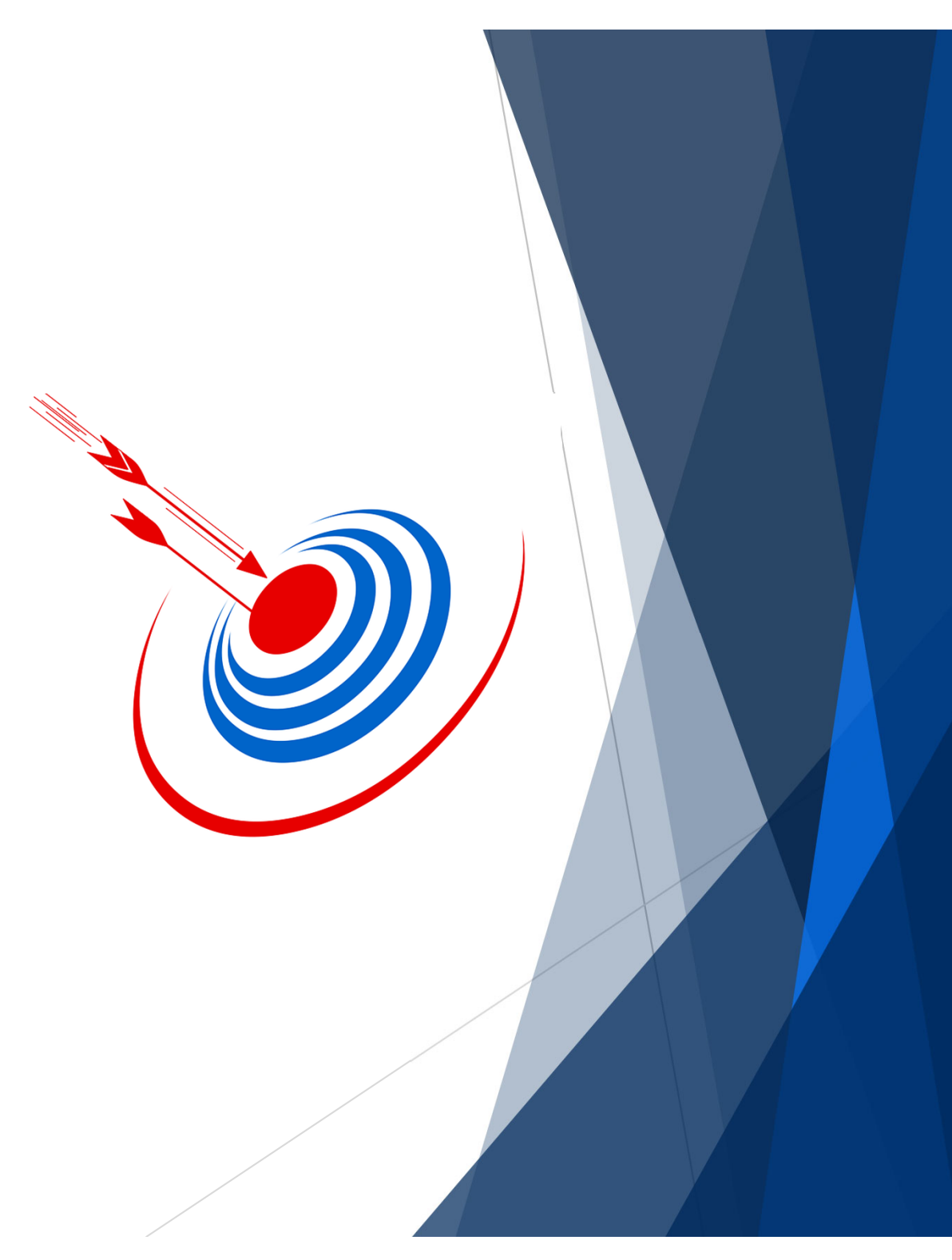

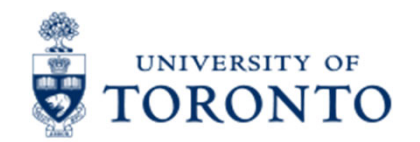

#### Housekeeping – All FIS Courses and Workshops

Expectations for FIS Courses:

- Must be able to complete all assigned exercises in the SAP-QT1[HANA] training application.
  - If you are having technical issues, and cannot complete the exercises in class, you have 1 week to complete them. If extensions are necessary, please contact me.
  - The instructor will review all exercises.
- Must attend most of the class. If you miss 20 minutes or more of class you will not be eligible for course credit.

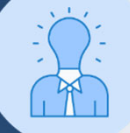

All FIS courses are recorded and will receive a copy of the recording for their record.

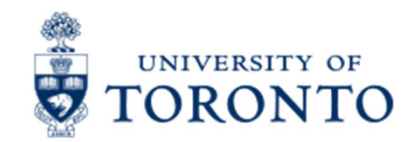

#### Making Corrections to Accounts Payable & General Ledger Transactions

All Accounts Payable (e.g. invoices) and General Ledger transactions (e.g. journal entries) can be corrected in some form.

The approach to correcting these transactions depend on the **specific error message** OR **status of cheque**, **draft or electronic funds transfer**.

Records of all FIS transactions always remain in the system however the impact of the postings can be reversed/corrected.

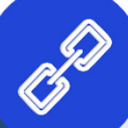

Watch this simulation to learn how to Determine the Status of a Cheque, Draft or Electronic Funds Transfer.

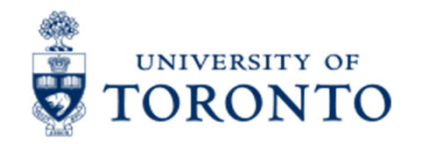

#### Correcting Transactions Before they are Posted

Enter Vender Invoice: Company Code LIOET

Prior to posting a transaction, as a general rule if a field is <u>white</u> it can be edited and if it is <u>grey</u> it is locked.

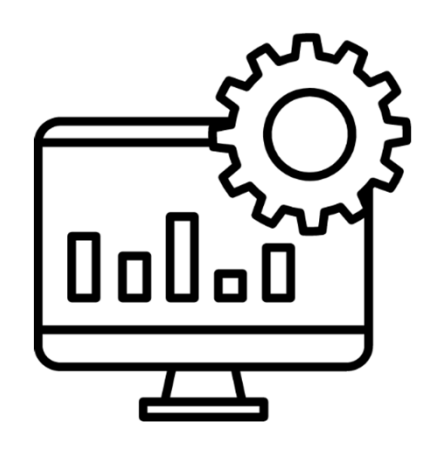

| ransactn                                                                              | Invoice                                                                                                    |                                           | ✓ Bal. 0.00                             | )                |                              | 00                       |
|---------------------------------------------------------------------------------------|----------------------------------------------------------------------------------------------------|-------------------------------------------|-----------------------------------------|------------------|------------------------------|--------------------------|
| Basic data                                                                            | Payment Details Tax                                                                                                    | Notes                                     |                                         |                  | Vendor                       |                          |
|                                                                                       |                                                                                                    |                                           |                                         |                  | Address                      |                          |
| Vendor                                                                                | 100333                                                                                                    |                                           |                                         | î                | Dell Canada Inc.             |                          |
| Invoice date                                                                          | 28.01.2022                                                                                                    | Reference                                 | ie 1243                                 |                  | Station A                    |                          |
| Posting Date                                                                          | 03.02.2022                                                                                                    | Period                                    | 10                                      | _                | PO Box 8440                  |                          |
| Document Type                                                                         | KN:A/P Vendor invoic                                                                                                    | /                                         |                                         | - 8              | Toronto ON M5W 3P            | 1                        |
| Cross-CC Number                                                                       |                                                                                                    |                                           |                                         |                  | 416-758-2242                 |                          |
| Amount                                                                                | 113.00                                                                                                    | CAD                                       | Calculate Tax                           |                  |                              |                          |
|                                                                                       |                                                                                                    |                                           |                                         |                  |                              |                          |
|                                                                                       |                                                                                                    |                                           |                                         | - 22             |                              |                          |
| Text                                                                                  | 1243, Dell, Computer S                                                                                                    | upplies                                   |                                         |                  |                              |                          |
| Text<br>Paymt terms                                                                   | 1243, Dell, Computer S<br>35 Days net                                                                                                    | upplies                                   |                                         | Ĵ                |                              |                          |
| Text<br>Paymt terms                                                                   | 1243, Dell, Computer S<br>35 Days net                                                                                                    | upplies                                   |                                         |                  |                              |                          |
| Text<br>Paymt terms                                                                   | 1243, Dell, Computer S<br>35 Days net                                                                                                    | upplies                                   |                                         | <b>)</b>         |                              |                          |
| Text Paymt terms                                                                      | 1243, Dell, Computer S<br>35 Days net<br>Wariant : Line Item Entry - FB                                                                                                    | upplies<br>60 + FB65 )                    |                                         | <b>)</b>         |                              |                          |
| Text<br>Paymt terms<br>< ><br>1 Items ( Screen )<br>Status G/Lac                      | 1243, Dell, Computer S<br>35 Days net<br>"<br>Variant : Line Item Entry - FB<br>ct Short Text D                                                                            | upplies<br>60 + FB65 )<br>/C              | iount in doc.curr.                      | Business         | a Cost center Orael          | r Funas center           |
| Text Paymt terms                                                                      | 1243, Dell, Computer S         35 Days net         35 Days net         Wariant : Line Item Entry - FB         ct       Short Text       D         0       Computer SuppliD | upplies<br>60 + FB65 )<br>/C Am<br>ebit V | iount in doc.curr. iax code<br>113.00E1 | Business<br>1000 | a Cost center Order<br>11040 | r Funds center<br>100654 |
| Text<br>Paymt terms<br>< ><br>1 Items ( Screen <sup>1</sup><br>Status G/Laco<br>82582 | 1243, Dell, Computer S         35 Days net         Wariant : Line Item Entry - FB         Short Text       D         0       Computer Suppli D         0       D           | upplies<br>60 + FB65)<br>/C Am<br>ebit V  | iount in doc.curr. Iax code<br>113.00E1 | Business<br>1000 | a Cost center Order<br>11040 | Funas center<br>100654   |

## TORONTO Understanding Error and Warning Messages in FIS

During the entry process, you may see messages appear in the status bar at the bottom left of the FIS screen.

- This includes:
  - Error Messages
  - Warning Messages
  - Enter/Complete

If an error or warning message seems incomplete or you require more information to resolve it, double-click on the message to view a pop-up with more information.

If you are unsure of the cause of the message, contact your FAST Team representative or <u>fast.help@utoronto.ca</u>

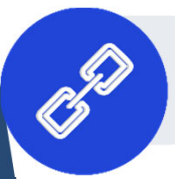

Learn more about what information FAST needs to help resolve your error/warning message.

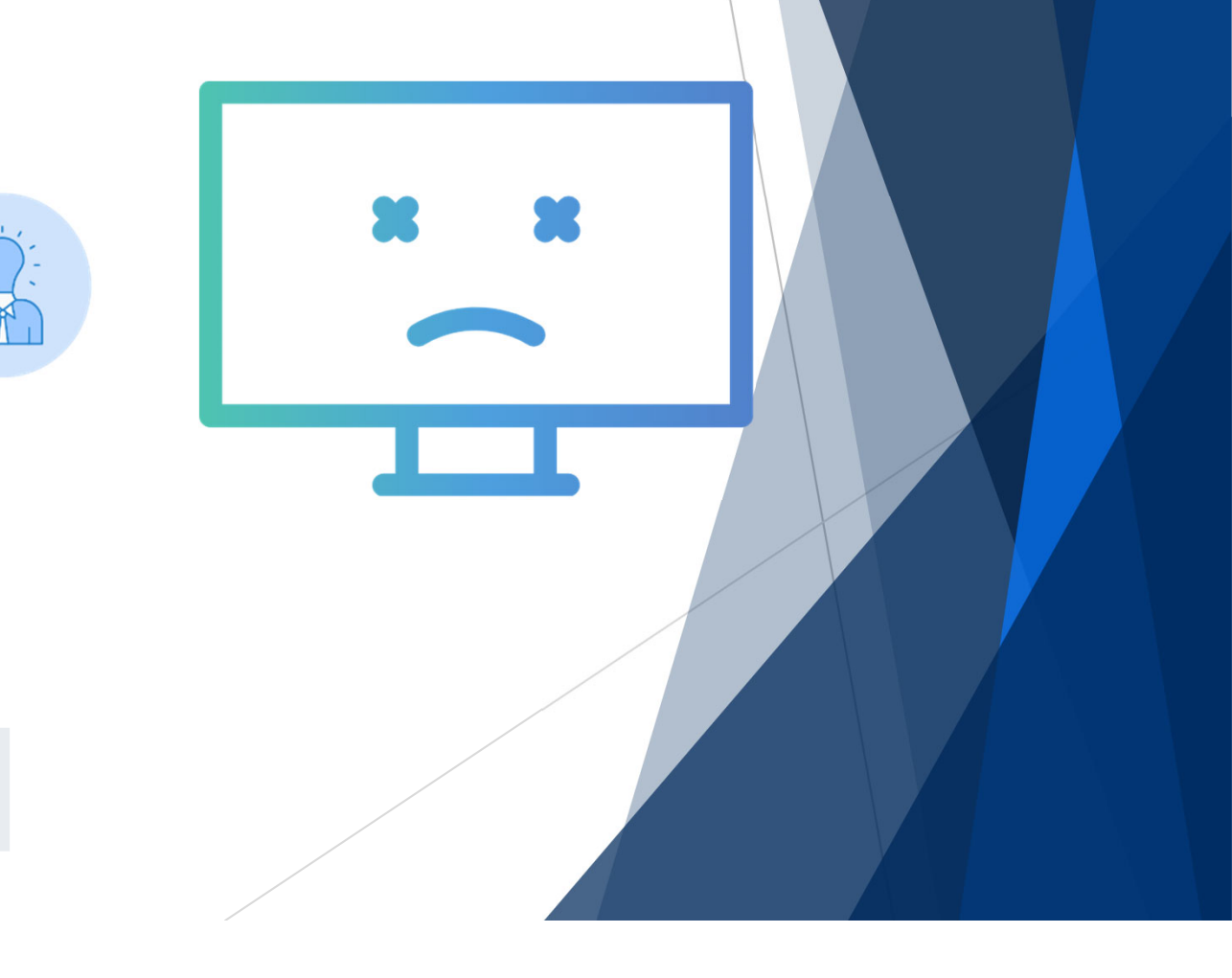

## TORONTO Common Error/Warning Messages

| Common Warning or Error Messages                                                                              | Cause                                                                                                    | Action to be taken**                                                                                                    |
|----------------------------------------------------------------------------------------------------|----------------------------------------------------------------------------------------------------|----------------------------------------------------------------------------------------------------|
| Budget consumption 6,717.00 CAD (FM PB Availability Control) less than annual budget for document item 00002. | Budget almost all spent                                                                                                    | Proceed with transaction                                                                                                    |
| Annual budget of FM PB Availability Control exhausted for document item 00002                                 | Budget now all spent                                                                                                    | Proceed with transaction                                                                                                    |
| Annual budget exceeded by 3,282.37 CAD (FM PB Availability Control) for document item 00002                   | Insufficient funds                                                                                                    | Select another Funds Center                                                                                                    |
| S Funds center 122222 does not exist in FM area UOFT and fiscal year 20.01.2020                               | Incorrect Funds Center                                                                                                    | Select another Funds Center                                                                                                    |
| S Fund 455210 does not exist in FM area UOFT                                                                  | Incorrect Fund                                                                                                    | Select another Fund                                                                                                    |
| *FI: Postings" is not allowed (FM 210246 /SERVICES /458145 /2020)                                             | Funds Center or<br>FC/Fund blocked for<br>posting                                                                                                    | For a Fund:<br>• Contact Research or Trust<br>Accounting<br>For a Fund Center:<br>• Contact F.A.S.T                                                              |
| You have no authorization for posting to this account                                                         | For G/L acct, account<br>set up for automatic<br>posting only.<br>For Departmental Exp.<br>Reimbur. Vendor<br>Account wrong Vendor<br>number was chosen for<br>the transaction. | G/L Account: Select another G/L acct.<br>Departmental Exp. Reimbursement<br>Vendor Account: Select departmental<br>OTA if available or use generic OTA<br>990004 |
| Account 801120 UOFT is blocked for posting                                                                    | You are not authorized<br>to post using this G/L<br>account                                                                                                    | Select another G/L account.                                                                                                    |
| S Fund 413195 in FM area UOFT is not valid for 28.01.2020                                                     | Fund end date is in the<br>past                                                                                                    | If the charge must be posted call the<br>Research or Trust accounting department,<br>otherwise select another fund                                               |

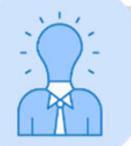

Double check the entry for any **typos**. If another account is needed, get appropriate authorization to change account information.

#### ORONTO Vendor Account Authorizations and Error Messages

Depending on the status (e.g., blocked) or type of vendor account (e.g. PO ONLY vs. AP ONLY), you may receive an error message such as this.

### Account 100816 UOFT is blocked for posting

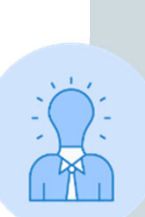

UNIVERSITY OF

<u>Procurement Services</u> automatically blocks vendor accounts that have not been used in 24 months.

To unblock a vendor account that has not been used in this period of time, contact <u>purchasing.help@utoronto.ca</u>.

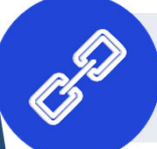

Browse these articles to learn more about searching for and common errors with vendor accounts.

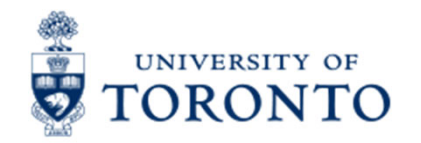

### Methods of Correcting A/P and G/L Transactions

Transactions can be corrected using the following approaches:

- Document Reverse reverses the financial impact of the transaction and ensures that there is link between the original and reversal for audit purposes.
- Journal Entry IF the transaction cannot be reversed (i.e. cleared), can be used to correct/reallocate expenses/revenues
- Document Change edit "text" fields, such as Assignment, Text, Payment Method, Payment Block and Reference.

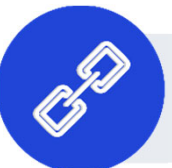

Watch this simulation to learn more about how to reverse A/P & G/L transactions.

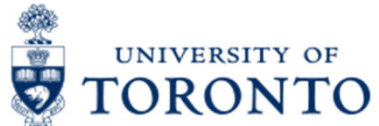

# Determining the Status of the Cheque, Draft or Electronic Funds Transfer

To determine the status of an Accounts Payable (A/P) document, use the <u>FB03 – Document Display</u> transaction and locate the:

- **Clearing** field/number indicates that the payment has left UofT and it is too late to reverse the document
- Encashment date for cheque, this indicates if and when the cheque has been cashed.

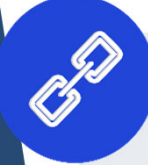

Watch this simulation to learn how to Determine the Status of a Cheque, Draft or Electronic Funds Transfer.

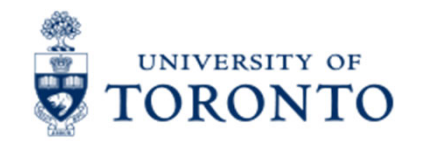

#### **Payment Status and Method of Correction**

Let's examine the process of correcting A/P transactions based on the **status of the cheque**, **draft or EFT**:

- 1. Payment has not been issued
- 2. Payment has been issued by not cashed
- 3. Payment has been cashed/transmitted

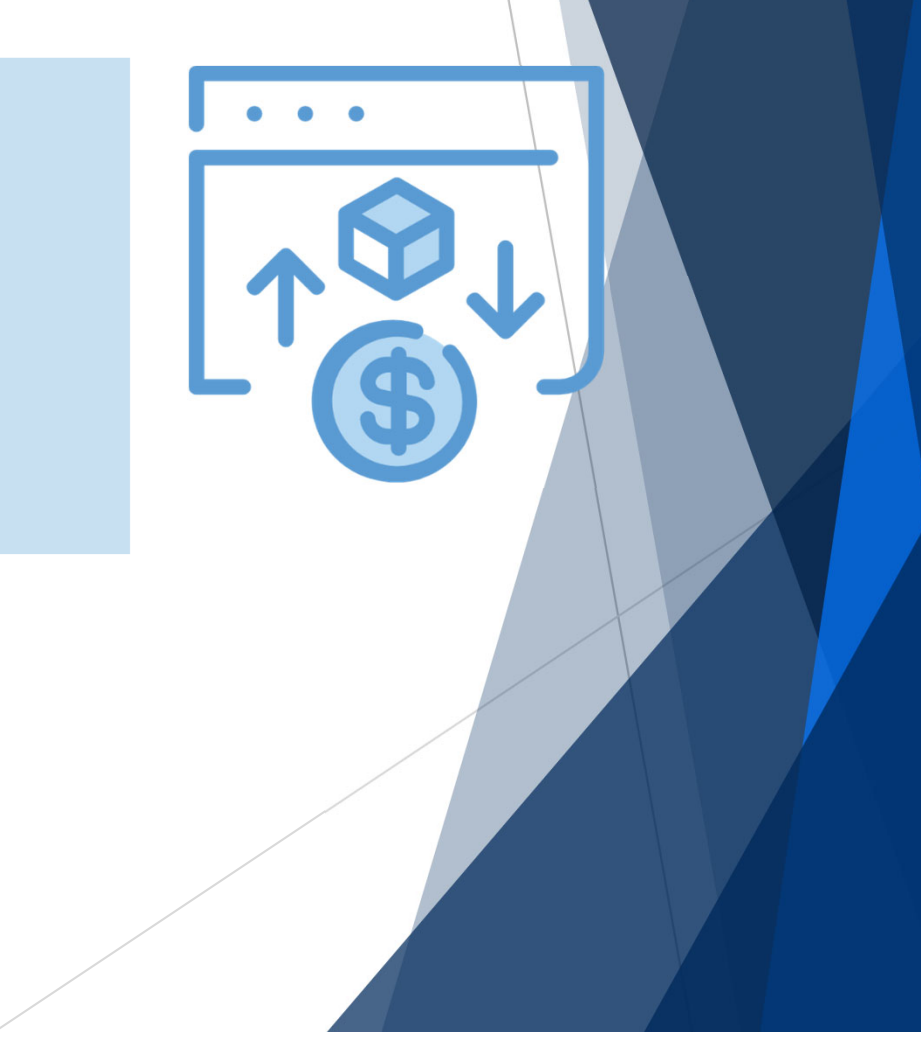

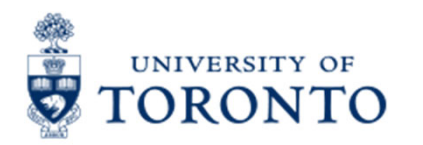

### Scenario 1 – Payment has not been Issued

If the Clearing field is NOT populated between the Payment Method and Assignment field, it indicates the cheque, draft or EFT has not left UofT's accounts.

You can still:

- Reverse the document
- Change certain fieldsProcess a Journal Entry

|                                                                                            | -<br>ר רג 🎩 🚽                                                    | Additional Dat  | a                                                  |         |          |    |      |                     |      |       |
|--------------------------------------------------------------------------------------------|------------------------------------------------------------------|-----------------|----------------------------------------------------|---------|----------|----|------|---------------------|------|-------|
| /ondor                                                                                     | be1109                                                           | Parking Officer |                                                    |         |          | CI |      | t 51/               | 00   | 2     |
|                                                                                            |                                                                  | Parking Onicer  | DM 222                                             |         |          | Gi | LACC | 1 314               | 1001 | 5     |
| Company Code                                                                               | UUFT                                                             | TOU College St  | ., RIVI 222                                        |         |          |    | -    | N 005               |      |       |
| Jniversity of Toroi                                                                        | nto                                                              | loronto         |                                                    |         |          |    | Doc  | . NO. 235           | 06   | 13283 |
| Line Item 1 / Invoi                                                                        | ce / 31                                                          |                 |                                                    |         |          |    |      |                     |      |       |
| Amount                                                                                     | 2,700.00                                                         |                 | CAD                                                |         |          |    |      |                     |      |       |
| Tax Code                                                                                   | * *                                                              |                 |                                                    |         |          |    |      |                     |      |       |
| dditional Data                                                                             |                                                                  |                 |                                                    |         |          |    |      |                     |      |       |
| , addrend Data                                                                             | 1000                                                             |                 |                                                    |         |          |    |      |                     |      |       |
| Bus Area                                                                                   | 1000                                                             |                 |                                                    |         |          |    |      | -                   |      |       |
| Bus Area<br>CD Base                                                                        | 2,700.00                                                         | CAD             | CD Amount                                          | 0.      | 00       |    |      | CAD                 |      |       |
| Bus Area<br>CD Base<br>Payt terrus                                                         | 2,700.00<br>YT00                                                 | CAD             | CD Amount<br>Days/Percent                          | 0.<br>0 | 00.000   | %  | 0    | CAD<br>0.000        | %    | 0     |
| Bus Area<br>CD Base<br>Payt terms<br>Bline Date                                            | 2,700.00<br>YT00<br>04.01.2022                                   | CAD             | CD Amount<br>Days/Percent<br>Fixed                 | 0.<br>0 | 00 0.000 | %  | 0    | CAD<br>0.000        | %    | 0     |
| Bus Area<br>CD Base<br>Payt terms<br>Bline Date                                            | 2,700.00<br>YT00<br>04.01.2022                                   | CAD             | CD Amount<br>Days/Percent<br>Fixed<br>Invoice Ref. | 0.0     | 00.000   | %  | Θ    | CAD<br>0.000<br>/ 0 | %    | Θ     |
| Bus Area<br>CD Base<br>Payt terms<br>Bline Date<br>Dmnt block<br>Payt Method               | 2,700.00<br>YT00<br>04.01.2022<br>R Pmnt Meth. S                 | CAD             | CD Amount<br>Days/Percent<br>Fixed<br>Invoice Ref. | 0.0     | 00.000   | %  | Θ    | CAD<br>0.000<br>/ 0 | %    | Θ     |
| Bus Area<br>CD Base<br>Payt terns<br>Bline Date<br>Dmot block<br>Payt Method<br>Assignment | 2,700.00<br>YT00<br>04.01.2022<br>R Pmnt Meth. S<br>235061328320 | CAD             | CD Amount<br>Days/Percent<br>Fixed<br>Invoice Ref. | 0.0     | 00.000   | %  | Θ    | CAD<br>0.000<br>/ 0 | %    | Θ     |

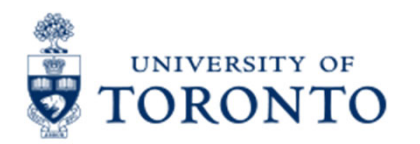

## Scenario 2–

#### Payment has been Issued but not Cashed

Display the A/P document (e.g. invoice) within the FB03 – Document Display screen and drilldown into the vendor line to determine whether or not the cheque, draft or EFT has cleared UofT's accounts.

You can still:

- process a Journal Entry
- change certain fields

Proceed to Environment >> Check Information to learn more

| endor                  | 110365 🗇      | Ricoh Canada  | Inc.             |     |       | G/LAc | ct 51000     | 90    |
|------------------------|---------------|---------------|------------------|-----|-------|-------|--------------|-------|
| ompany Code            | UOFT          | P.O. Box 1600 | Streetsville RPO |     |       |       |              |       |
| Jniversity of Tore     | onto          | Mississauga   |                  |     |       | Do    | c. No. 19049 | 92314 |
| Line Item 1 / Invo     | pice / 31     |               |                  |     |       |       |              |       |
| Amount                 | 56.32         |               | CAD              |     |       |       |              |       |
| Tax Code               | * *           |               |                  |     |       |       |              |       |
|                        |               |               |                  |     |       |       |              |       |
| Additional Data        |               |               |                  |     |       |       |              |       |
| Bus. Area              | 1000          |               |                  |     |       |       |              |       |
| CD Base                | 49.84         | CAD           | CD Amount        | 0.0 | 0     |       | CAD          |       |
| Payt terms             | YT05          |               | Days/Percent     | 35  | 0.000 | % 0   | 0.000 %      | 6 0   |
| Bline Date             | 31.05.2021    |               | Fixed            |     |       |       |              |       |
| Pmint block            |               |               | Invoice Ref.     |     |       | 1     | / 0          |       |
| Dout                   | Pmpt Moth, Su | <u>p</u>      |                  |     |       |       |              |       |
|                        | 09.06.2021 /  | 2003803072    | 2                |     |       |       |              |       |
| Clearing               |               | <u> </u>      |                  |     |       |       |              |       |
| Clearing<br>Assignment | 1904923145202 | 2             |                  |     |       |       |              |       |

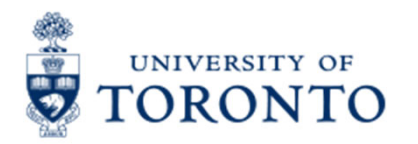

#### Scenario 3 – Payment has Issued and Cashed

If the **Check Encashment** is populated, the recipient has cashed the cheque.

The **Check Number** should be noted if it has not been cashed and needs to stopped.

**NOTE:** The **Amount Paid** is the total for the entire University against that vendor in the cheque run.

| Check recipient                                                                                                    | Check issuer                                                             | 🗰 Accompanying docs                             | 🗟 Payment documer        |
|----------------------------------------------------------------------------------------------------|--------------------------------------------------------------------------|-------------------------------------------------|--------------------------|
| Paying Company Code                                                                                                    | UOFT                                                                     | Payment Doc.No.                                 | 2003803072               |
| Bank details                                                                                                    |                                                                          |                                                 |                          |
| House bank                                                                                                    | CIPP1                                                                    | Bank Key                                        | 010                      |
| Account ID                                                                                                    | 00002                                                                    | Bank Account                                    | 8194815                  |
| Bank Name                                                                                                    | Canadian Impe                                                            | erial Bank of Commerce                          |                          |
| Situ                                                                                                    | Toronto Ontari                                                           | <u>^</u>                                        |                          |
| Check information                                                                                                    | Toronio, Onian                                                           | 0                                               |                          |
| Check information                                                                                                    | 9563332                                                                  | Currency                                        | CAD                      |
| Check information<br>Check number<br>Payment Date                                                                           | 9563332<br>09.06.2021                                                    | Currency<br>Amount Paid                         | CAD<br>36.479.27         |
| Check information<br>Check number<br>Payment Date<br>Check encashment                                                       | 9563332<br>09.06.2021<br>16.06.2021                                      | Currency<br>Amount Paid<br>Cash discount amount | CAD<br>36,479.27<br>0.00 |
| Check information<br>Check number<br>Payment Date<br>Check encashment<br>Check recipient                                    | 9563332<br>09.06.2021<br>16.06.2021                                      | Currency<br>Amount Paid<br>Cash discount amount | CAD<br>36,479.27<br>0.00 |
| Check information<br>Check number<br>Payment Date<br>Check encashment<br>Check recipient<br>Name                            | 9563332<br>09.06.2021<br>16.06.2021<br>Ricoh Canada                      | Currency Amount Paid Cash discount amount Inc.  | CAD<br>36,479.27<br>0.00 |
| Check information<br>Check number<br>Payment Date<br>Check encashment<br>Check recipient<br>Name<br>City                    | 9563332<br>09.06.2021<br>16.06.2021<br>Ricoh Canada<br>Mississauga       | Currency Amount Paid Cash discount amount Inc.  | CAD<br>36,479.27<br>0.00 |
| Check information<br>Check number<br>Payment Date<br>Check encashment<br>Check recipient<br>Name<br>City<br>Payee's country | 9563332<br>09.06.2021<br>16.06.2021<br>Ricoh Canada<br>Mississauga<br>CA | Currency Amount Paid Cash discount amount Inc.  | CAD<br>36,479.27<br>0.00 |

## TORONTO How to Place a Stop Payment on a Cheque

Complete the "<u>Cheque/Draft Re-issue or</u> <u>Cancel Request Form</u>" and send to **Accounts Payable in Financial Services** at <u>ap.fsd@utoronto.ca</u> to request stop payment.

Indicate:

- •the cheque number
- •the document number
- •the reason for the stop payment and
- •Whether or not cheque will be reissued

If **NO changes required to the cheque** it can be reissued by Accounts Payable in the next cheque run (e.g., the original cheque was lost in the mail).

If the cheque will either be '**Not Re-issued**' or '**Changes Required – Re-issued**' (e.g., updates to **Address** or **Pmt Method**), Accounts Payable will notify the department when the original cheque has been cancelled.

Then the department will have to:

- 1. For '**Not Re-issued**' cheques:
  - A/P Invoices: Reverse the document
  - Logistics Invoice: Cancel Invoice Receipt
- For 'Changes Required Re-issued' perform a Document Change, populate the Address and Pmt Method fields then remove Payment Block

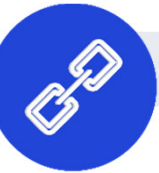

ORONTO

# Processing Journal Entries in FIS (Review)

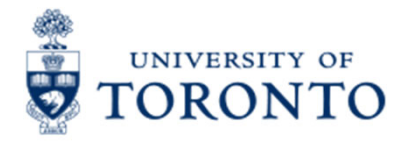

#### **REVIEW: What are Journal Entries & Internal Revenues/Recoveries?**

#### **Definitions:**

- 1. Journal Entries: Processed to correct posted FIS transactions where one of the following is missing or incorrect
  - G/L Account
  - Funds Center/Fund
  - Commitment Item

- Cost Centers/Internal Orders
- Tax Codes
- Earmarked Funds

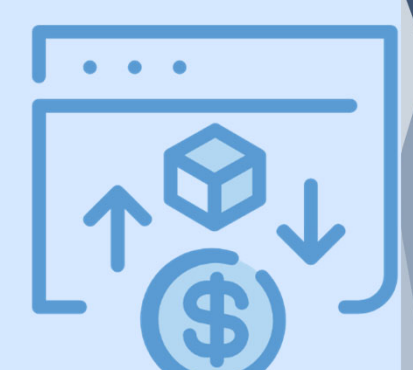

- Internal Revenues: Departments (centrally or at the divisional/departmental level) provide specialized services to other departments within the University for which they charge a fee, but cash is not generated.
- **3. Internal Expense Recoveries:** Recovery of expenses already paid and then shared/reallocated between departments.

# Exercise 1 – Process a Journal Entry

#### **Instructions** (approx. 10 - 15 minutes)

Process a Journal Entry to reallocate the cost of airfare to the correct Funds Center and Cost Center.

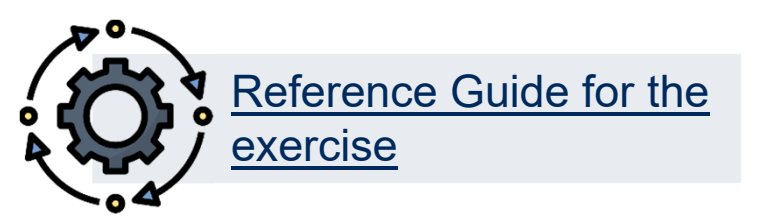

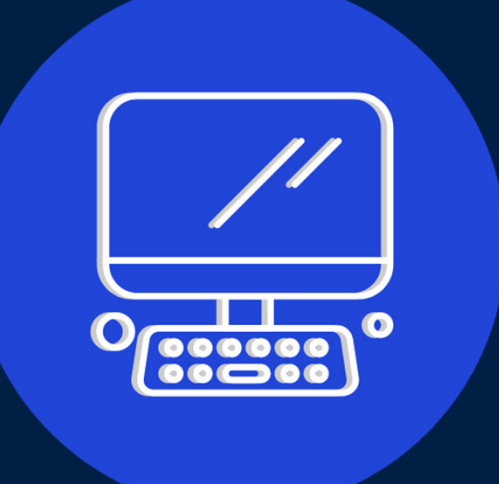

### Exercise 2 – Update the Assignment field in a Posted Document

#### **Instructions** (approx. 5 minutes)

Use the FB02 – Change Document function to update the Assignment field in the posted Journal Entry.

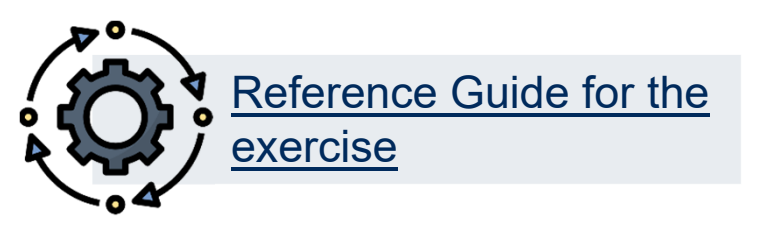

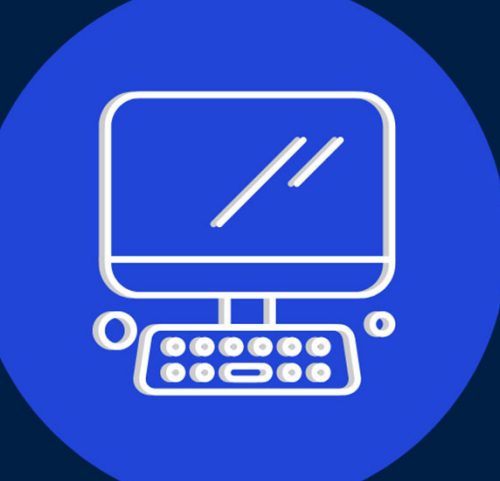

# Exercise 3 – Reverse the Journal Entry

#### **Instructions** (approx. 5 minutes)

Use the FB03 – Display Document function to reverse the posted Journal Entry.

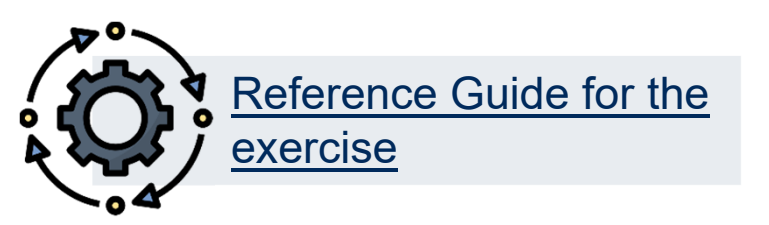

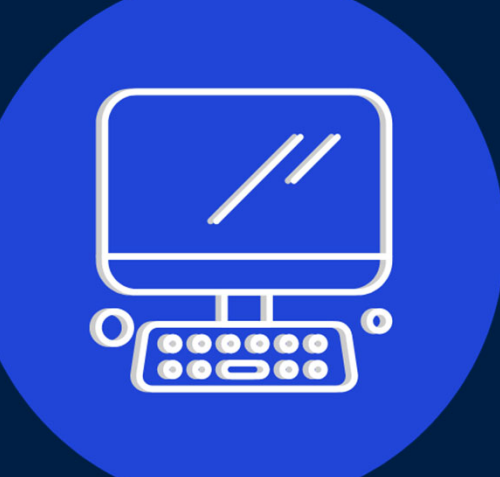

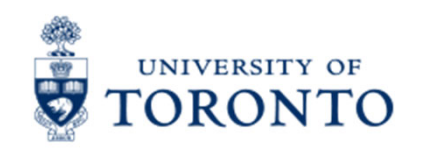

## **Learning Objectives**

- Understand how to interpret FIS error and warning messages
- Determine the status of a cheque, direct deposit or EFT
- Update FIS documents
- Correct A/P and G/L documents after they have been posted
- Reverse Internal Revenues/Internal Expense Recoveries

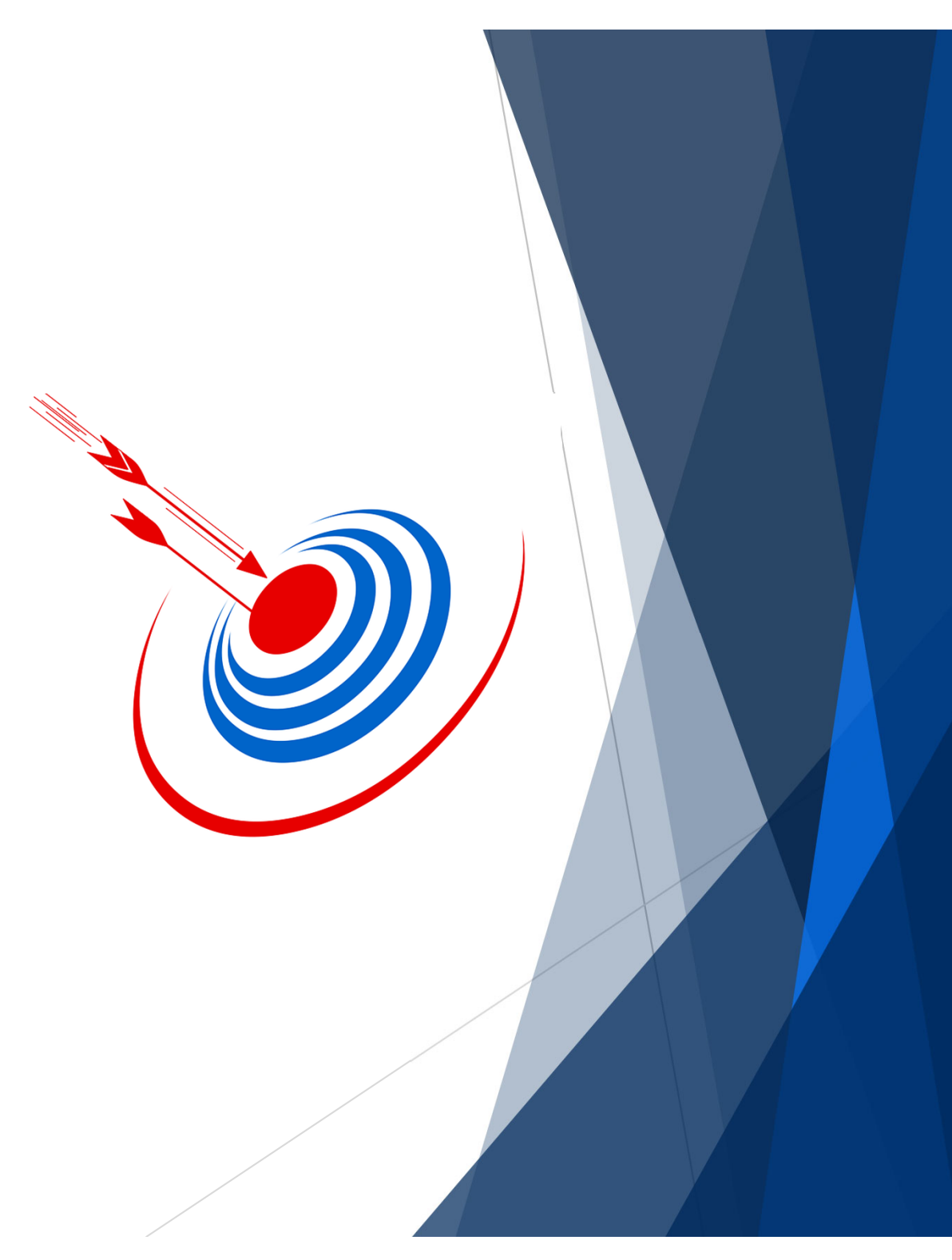

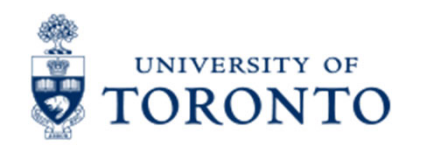

### **Contact Information & Additional Resources**

FAST General Mailbox – <u>fast.help@utoronto.ca</u>

Faculty FAST Team Representatives List

- Knowledge Centre
- Documentation & Support
- Financial Forms

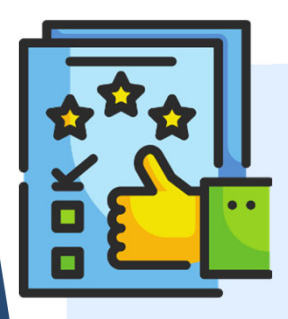

We are always looking for ways to improve.

**<u>Click here</u>** and take a moment to complete our course evaluation.